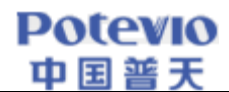

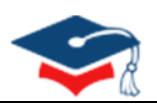

# 全国研究生教育评估监测 专家信息系统

操

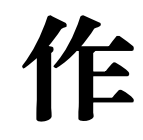

手

册

2020年6月17日版

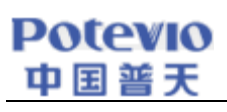

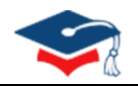

# 目 录

| 1. 弓 | 1   | 音            | 1 |
|------|-----|--------------|---|
| 1.   | 1.  | 编写目的         | 1 |
| 1.   | 2.  | 读者对象         | 1 |
| 1.   | 3.  | 注意事项         | 1 |
| 1.   | 4.  | 常见问题         | 2 |
| 2. 💈 | 系纺  | 充操作说明        | 3 |
| 2.   | 1.  | 登录           | 3 |
| 2.   | 2.  | 联系人信息维护      | 4 |
| 2.   | 3.  | 当前专家信息下载     | 4 |
| 2.   | 4.  | 专家信息更新       | 5 |
| 2    | 2.4 | 4.1 专家详细信息查看 | 5 |
| 2    | 2.4 | 1.2 移除专家信息   | 6 |
|      | 2.4 | 1.3 专家信息更新   | 7 |
| 2.   | 5.  | 专家信息提交       | 9 |

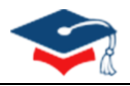

## 1. 引 言

#### 1.1. 编写目的

为了顺利开展 2020 年度全国研究生教育评估监测专家库更新与报送工作,正确使用"全国研究生教育评估监测专家信息系统"(下称"专家系统"),特编写本操作手册。

#### 1.2. 读者对象

参加全国研究生教育评估监测专家库更新与报送工作的各博士、硕士学位授予单位。

#### 1.3. 注意事项

1. 系统访问地址: <u>https://zjxt.cdgdc.edu.cn</u>

(注意:浏览器传输协议是安全超文本传输协议是 https,不是 http)

2. 登录浏览器选择

推荐使用 Chrome 浏览器、360 安全浏览器的极速模式,请勿使用 IE 浏览器。

(浏览器下载在系统登录主页,点击底部的浏览器名称即可链接至下载网页,或直接从浏览器官网下载)

**余) 全国研究生教育评估监测专家信息系统 |** 欢迎登录

图 1.1 浏览器下载链接

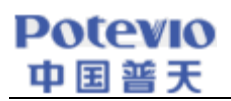

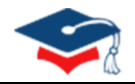

### 1.4. 常见问题

单位在使用 360 安全浏览器登录专家系统时,若由于浏览器兼容性的原因出现如图 1.2 所示的"主页无法加 载成功"情况,点击浏览器地址栏右端的图标(如图中红色方框所示),将浏览器切换至极速模式,就可以正常 显示"全国研究生教育评估监测专家信息系统"主页。

| Advantage with Weak and Weak (X) +     C → C ☆ ☆ ◇ https://zjkit.cdgdc.edu.cn/#/browserTips |                                                                                                    |  |
|---------------------------------------------------------------------------------------------|----------------------------------------------------------------------------------------------------|--|
|                                                                                             |                                                                                                    |  |
|                                                                                             |                                                                                                    |  |
|                                                                                             | ● 系统提示                                                                                                    |  |
|                                                                                             | 1、如您当前使用的是360浏览器(兼容模式),则需在浏览器地址栏局部切换为极速模<br>式,如下图所示,点击箭头指向的(极速模式)进行切换即可                                                                                                    |  |
|                                                                                             | Image: Second control of the second control of the second contro |  |
|                                                                                             | 2、请确认使用的是 Chrome浏览器、Firefox浏览器、或360浏览器(极速模式),<br>可通过下方按钮跳转到浏览器下载页面                                                                                                    |  |
|                                                                                             | FEChrone)(5.8 FEFrelox)(5.8 FELXO)(5.8(8):80)                                                                                                    |  |
|                                                                                             |                                                                                                    |  |
|                                                                                             |                                                                                                    |  |

图 1.2 360 浏览器兼容问题

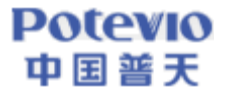

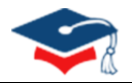

## 2. 系统操作说明

系统操作说明主要包含联系人信息维护、当前专家信息下载、专家信息更新和专家信息提交等操作的具体实 现。

#### 2.1. 登录

单位联系人通过用户名+密码的方式进行登录。

各单位登录账号为:单位代码+zj, (例:北京大学登录账号为 10001zj)。初始登录密码通过"研究生教育 评估监测专家库更新交流"QQ 群(群号 789306559)发放,各单位联系人入群后,需先提供加盖联系人所在部门 公章的《单位联系人信息登记表》(可在专家系统登录界面下载)的扫描文件。

全国研究生教育评估监测专家信息系统 | 欢迎登录

| <ul> <li>账号 请输入单位用户名</li> <li>密码 请输入密码 合</li> </ul>    |                                                                                                    |
|--------------------------------------------------------|----------------------------------------------------------------------------------------------------|
| ★证码 清金人验证码 6 3 1 8 4 4 4 4 4 4 4 4 4 4 4 4 4 4 4 4 4 4 |                                                                                                    |
| 登录<br>单位联系人信息登记表-下载<br>推荐使用Chrome诚赏器、360诚赏器(极速模式)      |                                                                                                    |
|                                                        | 账号       資金人単位用中名          磁研       資金人生田       金         透研       金          送研研       金       6       6         ご住账号            ご住账号             ご住账号 |

- 图 2.1 系统登录
- 全国研究生教育评估监测专家信息系统 | 欢迎登录

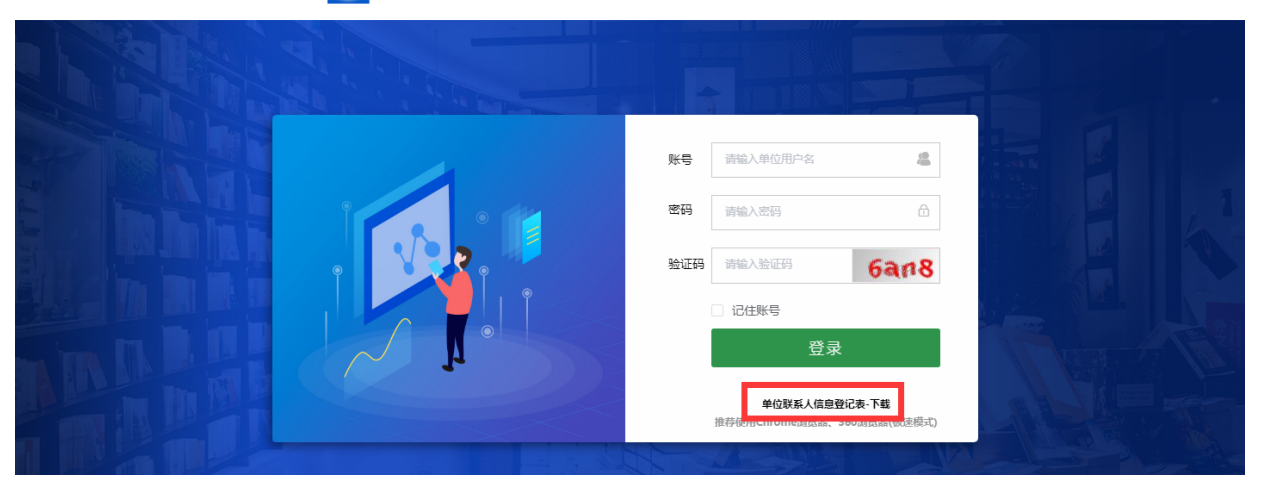

#### 图 2.2 单位联系人信息登记表下载

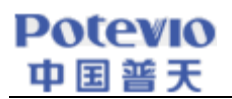

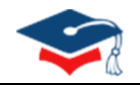

## 2.2. 联系人信息维护

各单位联系人在首次登录专家系统时,需先通过手机号和邮箱地址信息验证后,才能完善其他信息。 注:

▶ 联系人信息需与提交的《单位联系人信息登记表》中内容保持一致。

| 菜单        | ≡ | 金 全国研究生教育评估监测专家信息系统                 |  |
|-----------|---|-------------------------------------|--|
| ▲ 信息管理    | ^ | 首页 联系人信息维护 <u>手机邮箱设置 ×</u>          |  |
| 🚨 联系人信息维护 |   | 手机邮箱设置                              |  |
| 🚨 当前专家信息下 | 载 | * 移动电话 请输入移动电话 <b>修改</b>            |  |
| 🚨 专家信息更新  |   | * 由 <b>子 紙箱</b> 请给入由子 紙箱 <b>修</b> 攻 |  |
| 🚨 专家信息提交  |   |                                     |  |
|           |   |                                     |  |
|           |   |                                     |  |

#### 图 2.3 信息验证

| 人信息维护<br>专家信息下载 | 负责人信息维护  |           |         |          | × |
|-----------------|----------|-----------|---------|----------|---|
| 信息更新            | 🛛 人员基本信息 |           |         |          |   |
| 信息提交            | * 联系人姓名: | 请输入 联系人姓名 | * 性别:   | 请选择性别 >  |   |
|                 | * 所在部门:  | 请输入 所在部门  | * 职务:   | 请输入 职务   | ~ |
|                 | * 办公电话:  | 请输入 办公电话  | 传真号码:   | 请输入 传真号码 |   |
|                 | * QQ号码:  | 请输入 QQ号码  | * 邮政编码: | 请输入 邮政编码 |   |
|                 | * 通信地址:  | 请输入通信地址   |         |          |   |
|                 |          |           |         |          |   |
|                 |          |           |         | 1        |   |

图 2.4 联系人信息维护

## 2.3. 当前专家信息下载

在"当前专家信息下载"页面中,点击【当前专家信息下载】按钮可以下载本单位已经在专家库登记过(均 由专家本人在 2020 年 2 月 1 日以后更新过)的专家信息,也可通过输入查询条件在当前专家信息库中模糊查找本 单位相关专家。

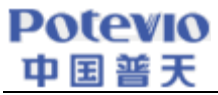

| 菜单   ☰       |     | 全国研究生教育评估监测专家信息系统 10407zj ≗ ♡                                                                             |       |      |             |  |  |  |  |
|--------------|-----|----------------------------------------------------------------------------------------------------|-------|------|-------------|--|--|--|--|
| 🚨 信息管理 💦 👌 🕺 | 首页  | 当前专家信息下载 ×                                                                                                |       |      | 更多 ~        |  |  |  |  |
| 🚨 联系人信息维护    | 院系/ | 院系/部门:         院系/部门:         管察姓名:         专家姓名:         专家姓名:         证件号码:         证件号码:          O 搜索 |       |      |             |  |  |  |  |
| 8 当前专家信息下载   | 当前专 | 家信息下载                                                                                                    |       |      | ( o ) ( o ) |  |  |  |  |
| 🚨 专家信息更新     | 序号  | 管理单位                                                                                                    | 院系/部门 | 专家姓名 | 证件号码        |  |  |  |  |
| 🚨 专家信息提交     | 1   | 江西理工大学                                                                                                    | MBA   |      |             |  |  |  |  |
|              | 2   | 江西理工大学                                                                                                    | 材化学部  |      |             |  |  |  |  |
|              | 3   | 江西理工大学                                                                                                    | 材化学院  | in . |             |  |  |  |  |
|              | 4   | 江西理工大学                                                                                                    | 材化学院  |      |             |  |  |  |  |
|              | 5   | 江西理工大学                                                                                                    | 材化学院  |      |             |  |  |  |  |

图 2.5 当前专家信息下载

| 🚨 信息管理 💦 🔨 🕹 | 首页    | 当前专家信息下载 × |            |             | 更多 ~                                                                                                    |
|--------------|-------|------------|------------|-------------|----------------------------------------------------------------------------------------------------|
| 🚨 联系人信息维护    | 院系/部门 | ]: 校长办公室   | 专家姓名: 专家姓名 | 证件号码: 证件号码  | Q.搜索                                                                                                    |
| 8 当前专家信息下载   | 当前专家信 | 現下载        |            |             |                                                                                                    |
| ▲ 专家信息更新     | 序号    | 管理单位       | 院系/部门      | 专家姓名        | 证件号码                                                                                                    |
| ▲ 专家信息提交     | 1 江   | 西理工大学      | 校长办公室      |             | and the second second s |
|              | 2 江   | 西理工大学      | 校长办公室      | 100         |                                                                                                    |
|              | 3 江   | 西理工大学      | 校长办公室      |             |                                                                                                    |
|              |       |            |            | 共 3 条 20条/页 | < 1 > 前往 1 页                                                                                                    |
|              |       |            |            |             |                                                                                                    |

图 2.6 模糊查询当前专家信息

#### 2.4. 专家信息更新

根据本单位的实际情况,对专家信息进行详情查看、删除、更新等操作。

#### 2.4.1 专家详细信息查看

若要查看现有专家库中的每个专家的详细信息,可以在"专家信息更新"页面,点击【查看】按钮,再点击 【基本信息】/【学术信息】按钮即可查看《专家信息汇总表》(41个字段)中的详细信息。

| 菜单   ☰     | 全国研究生教育评估        | 10407zj 💄 🖒 |            |      |               |
|------------|------------------|-------------|------------|------|---------------|
| ▲ 信息管理 ^   | 首页 当前专家信息下载      | 专家信息更新 ×    |            |      | 更多、           |
| ▲ 联系人信息维护  | 院系/部门: 院系/部门     | 专家姓名: 专家姓名  | 证件号码: 证件号码 | Q搜索  | 卣 清空          |
| 🚨 当前专家信息下载 | 模版下载 批量上传 错误数据下载 |             |            |      | (a) (a)       |
| 🚨 专家信息更新   | 序号 管理单位          | 院系/部门       | 专家姓名       | 证件号码 | 操作            |
| ▲ 专家信息提交   | 1 江西理工大学         | MBA         | -          |      | 查看  删除        |
|            | 2 江西理工大学         | 材化学部        |            |      | <b>查看 删除</b>  |
|            | 3 江西理工大学         | 材化学院        |            |      | 查看 删除         |
|            | 4 江西理工大学         | 材化学院        | 100        |      | <u>章</u> 看 删除 |

图 2.7 专家详细信息查询

| Potev | 0         |                                       |                |            |            |        |   |                 |  |
|-------|-----------|---------------------------------------|----------------|------------|------------|--------|---|-----------------|--|
| 中国普   | 大         | _                                     |                |            |            |        |   |                 |  |
|       | 菜单        |                                       | 全国研究生          | 教育评估监测专家信  | 息系统        |        |   | 10407zj 💄 🖱     |  |
|       | ▲ 信息管理    | ~ 首页                                  | 专家信息提到         | 交 当前专家信息下载 | 专家信息更新 ×   |        |   | 更多 ~            |  |
|       | 🚨 联系人信息维护 | 查看                                    |                |            |            |        | × |                 |  |
|       | ▲ 当前专家信息下 | 载                                     |                |            |            |        |   |                 |  |
|       | 🚨 专家信息更新  | 基本信息                                  | 学术信息           |            |            |        | _ | 操作              |  |
|       | 🚨 专家信息提交  |                                       | 单位代码:          | 10407      | 单位名称:      | 江西理工大学 |   | 查看 删除           |  |
|       |           |                                       | 国籍(地区):        | 中国         | 所在院系/部门:   | МВА    |   | 查君 删除           |  |
|       |           |                                       | 姓名:            |            | 性明:        | 男      |   | 查石 删除           |  |
|       |           |                                       | 证件类型:          | 居民身份证      | 证件号码:      |        |   | 西田 删除           |  |
|       |           |                                       | 出生日期:          |            | 政治面貌:      | 群众     |   | 查酒 删除           |  |
|       |           |                                       | 移动电话:          |            | 办公电话:      |        |   | 查看 删除           |  |
|       |           |                                       | 电子邮箱:          |            | 本单位入职年月:   |        |   | 黄               |  |
|       |           |                                       | 行政职务:          |            | 受内职务:      |        |   |                 |  |
|       |           |                                       |                |            | 元的地方。      |        |   |                 |  |
|       |           | · · · · · · · · · · · · · · · · · · · | (地名西班牙拉里里)亚西勒特 |            | 定口有/每/1空历; |        |   | <b>查</b> 着   删除 |  |

图 2.8 基本信息查询

| 井田 -          |              |        |             |             |   |         |       |
|---------------|--------------|--------|-------------|-------------|---|---------|-------|
| ※中 =          | 查看           |        |             |             | × | 10407zj | j 🛎 O |
| <b>纆</b> 信息管理 |              |        |             |             |   |         | 更多    |
| ▲ 联系人信息维护     | 基本信息    学术信息 |        |             |             |   |         |       |
| 🙎 当前专家信息下载    | 最高学历:        |        | 最高学历专业:     |             | _ |         | 60    |
| 🚨 专家信息更新      | 最高学位:        | 博士     | 最高学位获得年月:   |             |   | ł       | 操作    |
| ▲ 专家信息提交      | 专业技术职务:      | 副高级    | 学术兼职:       |             |   | 查看      | 删除    |
|               | 学术学位导师类别;    | 其他     | 学术学位导师聘任年月: |             | _ | 查看      | 删除    |
|               |              | 0202   |             | 应用经这举       |   | 查看      | 删除    |
|               |              | 0202   |             | NEUTRED I - | _ | 章章      | 删除    |
|               | 二级学科代码:      | 020205 | 二级学科名称:     | 产业经济学       | _ | 查君      | 删除    |
|               | 专业学位导师类别:    | 其他     | 专业学位导师聘任年月: |             | _ | 章君      | 删除    |
|               | 专业学位代码:      | 1251   | 专业学位类别名称:   | 工商管理        | _ | 查君      | 删涂    |
|               | 专业学位领域代码:    | 125101 | 专业学位领域名称:   | 工商管理硕士      |   | 菇       | 删除    |
|               | 研究方向1:       |        | 研究方向2:      |             | _ | 查若      | 删除    |

图 2.9 学术信息查询

#### 2.4.2 移除专家信息

对于现已调离本单位或已不在岗的专家,需要进行移除操作。先查询到相关专家,点击"专家信息更新"页 面中的【删除】按钮即可。

| 菜単   ☰     | 全国研究生教育        | 10407zj 💄 🕚   |       |      |               |
|------------|----------------|---------------|-------|------|---------------|
| 🚨 信息管理 👘 🔨 | 首页 专家信息提交      | 当前专家信息下载 专家信息 | 更新 ×  |      | 更多、           |
| 4 联系人信息维护  | 院系/部门: 院系/部门   | 专家姓名: 专家姓名    | Q 搜索  | E    |               |
| ▲ 当前专家信息下载 | 横版下载 批量上传 错误数据 | 下载            |       |      | (a) (a)       |
| 😕 专家信息更新   | 序号 管理单位        | 院系/部门         | 专家姓名  | 证件号码 | 不在本单位或调离      |
| ▲ 专家信息提交   | 1 江西理工大学       | MBA           |       |      | <b>查看 删除</b>  |
|            | 2 江西理工大学       | 材化学部          | -     |      | 直君 <b>删</b> 除 |
|            | 3 江西理工大学       | 材化学院          | 100 C |      | 查若 删除         |
|            | 4 江西理工大学       | 材化学院          |       |      | 查若 删除         |
|            |                |               |       |      |               |

图 2.10 移除专家信息

| Pot<br>中国 | eVI<br>普列 | 0<br>E        |               |      |      |        |
|-----------|-----------|---------------|---------------|------|------|--------|
|           | 模版下       | 「或 批量上传 错误数据下 | R.            |      |      | (a) (a |
|           | 序号        | 管理单位          | 院系/部门         | 专家姓名 | 证件号码 | 操作     |
|           | 1         | 江西理工大学        | MBA           |      |      | 查看删除   |
|           | 2         | 江西理工大学        | 是示            | ×    |      | 查看 删除  |
|           | 3         | 江西理工大学        | 🌗 确定移除专家: 🔳 ? |      |      | 查看  删除 |
|           | 4         | 江西理工大学        |               | 确定取消 |      | 查看 删除  |
|           | 5         | 江西理工大学        | 材化学院          |      |      | 查看删除   |

图 2.11 确认是否移除专家

注:执行【删除】操作后,专家系统将实时更新,为确保操作无误,移除前请务必核实待删除专家信息的准确性,若出现误删操作,可通过【2.4.3 专家信息更新】的步骤重新补充上传。

#### 2.4.3 专家信息更新

1

若单位要更新或者新增专家信息,可在"专家信息更新"页面中点击【模板下载】按钮,下载【专家信息汇 总表】模板,根据表格及数据字典逐项填报专家详细信息,填报完以后点击【批量上传】按钮。若数据校验无误, 约5分钟后,已在专家系统中的专家信息将会更新,之前未在系统中的专家将会作为新增专家补充;若数据校验 信息错误,页面会提示异常信息(如图2.16所示),此时点击【下载异常文件】按钮或者在"专家信息更新"页 面中点击【错误信息下载】按钮,均可下载《错误专家信息汇总表》,并在首列"错误信息"中查看错误详情(如 图2.18 所示),逐一修改完成后再上传,直至所有信息校验无误。

注:

- ▶ 《专家信息汇总表》中表头字段背景色为黄色表示必填项、橙色为二选一必填项、灰色为选填项;
- 为提高数据上传效率,减少等待时间,建议单位分批次上传(按学院或部门,每批次上传数据少于 300
   条)。

| 菜単   ☰     | 全国研究生教育评        | 估监测专家信息系统  |                   |      | 10407zj 💄 🕚 |
|------------|-----------------|------------|-------------------|------|-------------|
| ▲ 信息管理 ^   | 首页 当前专家信息下载     | 专家信息更新 ×   |                   |      | 更多~         |
| ▲ 联系人信息维护  | 院系/部门: 院系/部门    | 专家姓名: 专家姓名 | <b>证件号码:</b> 证件号码 | Q搜索  | 自清空         |
| 🚨 当前专家信息下载 | 機版下载 批量上传 错误数据下 | 裁          |                   |      | (a) (a)     |
| ዶ 专家信息更新   | 序号 管理单位         | 院系/部门      | 专家姓名              | 证件号码 | 操作          |
| ▲ 专家信息提交   | 1 江西理工大学        | MBA        | -                 |      | 章春 删除       |
|            | 2 江西理工大学        | 材化学部       | 100               |      | 查看    删除    |
|            | 3 江西理工大学        | 材化学院       | land.             |      | 查看    删除    |
|            | 4 江西理工大学        | 材化学院       | -                 |      | 查看    删除    |

图 2.12 下载专家信息模板

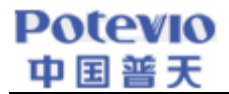

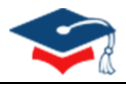

| 4  | Н     | l.   | J       | K    | L    | М    | N       | 0       | Р    | Q        | R      | S         |
|----|-------|------|---------|------|------|------|---------|---------|------|----------|--------|-----------|
| 1  | 证件类型  | 证件号码 | 政治面貌    | 移动电话 | 办公电话 | 电子信箱 | 最高学历    | 最高学历专业  | 最高学位 | 最高学位获得年月 | 专业技术职务 | 学术学位导师类别学 |
| 2  | 居民身份证 |      | 中国共产党党员 |      |      |      | 博士研究生毕业 | 计算机应用技术 | 博士   | 201207   | 正高级    | 博士生导师     |
| 3  |       |      |         |      |      |      |         |         |      |          |        |           |
| 4  |       |      |         |      |      |      |         |         |      |          |        |           |
| 5  |       |      |         |      |      |      |         |         |      |          |        |           |
| 6  |       |      |         |      |      |      |         |         |      |          |        |           |
| 7  |       |      |         |      |      |      |         |         |      |          |        |           |
| 8  |       |      |         |      |      |      |         |         |      |          |        |           |
| 9  |       |      |         |      |      |      |         |         |      |          |        |           |
| 10 |       |      |         |      |      |      |         |         |      |          |        |           |
| 11 |       |      |         |      |      |      |         |         |      |          |        |           |
| 12 |       |      |         |      |      |      |         |         |      |          |        |           |
| 13 |       |      |         |      |      |      |         |         |      |          |        |           |
| 14 |       |      |         |      |      |      |         |         |      |          |        |           |
| 15 |       |      |         |      |      |      |         |         |      |          |        |           |
| 16 |       |      |         |      |      |      |         |         |      |          |        |           |

#### 图 2.13 专家信息填报表格

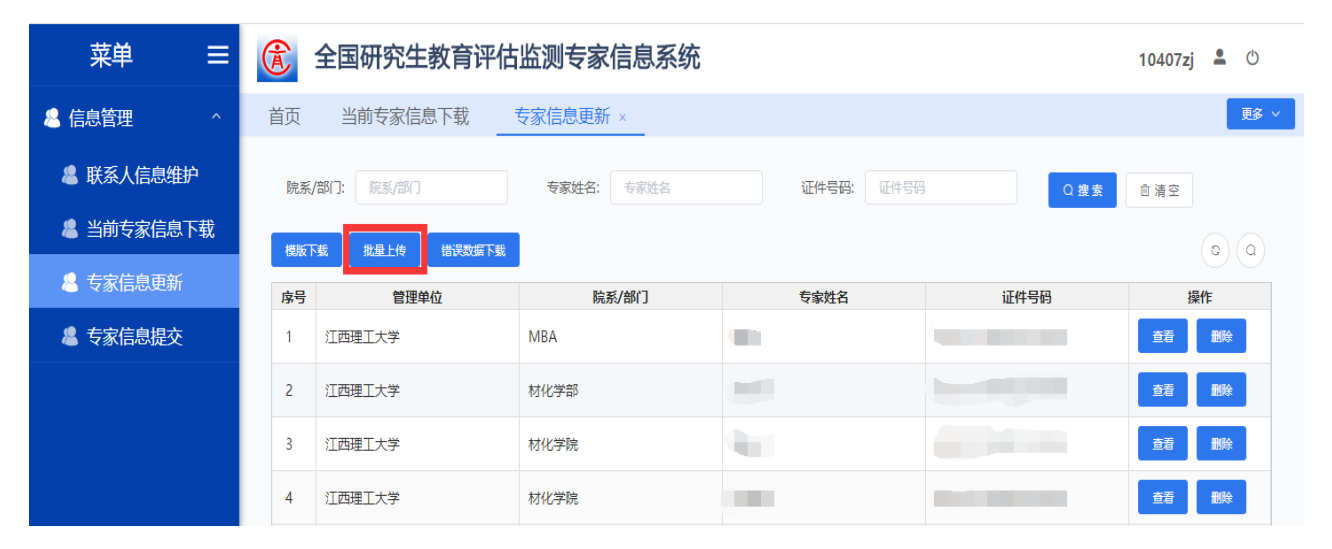

#### 图 2.14 批量上传专家信息

| 菜单 ☰       | 全国研究生教育评估监测专家信息系统                                                                                        | <b>10407zj 💄</b> Ů |
|------------|----------------------------------------------------------------------------------------------------|--------------------|
| 44 信息管理 /  | 首页 当前专家信息下载 <u>专家信息更新 ×</u> 专家信息提交                                                                       | 膨                  |
| 4 联系人信息维护  |                                                                                                    |                    |
| 🚨 当前专家信息下载 |                                                                                                    | (a) (a)            |
| 🚨 专家信息更新   | 上传说明:            身号         请先下版专家信息更新与上报数据模板文档,并严险拾模板要求内容及新附数据字典模式,逐项填写、完善专家信息,为规范专家数据上传效率         延件号码 | 操作                 |
| 🙎 专家信息提交   | 1 江西理工大学<br>1 江西理工大学 1 上传参察原見                                                                            | 查看 删除              |
|            | 2 江西理工大学 D 专家信息汇总表(1).dsx                                                                                | 查看 删除              |
|            | 3 [I西理工大学 数据上传校验结果:                                                                                      | 插 删除               |
|            | 4 江西理工大学 数据处理完成!                                                                                         | · 動動               |
|            | 5 江西理工大学 关闭                                                                                              | 黄融                 |
|            |                                                                                                    |                    |

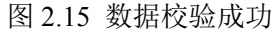

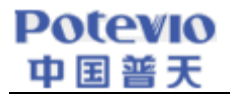

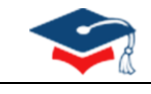

X

复制

#### 批量上传

#### 上传说明:

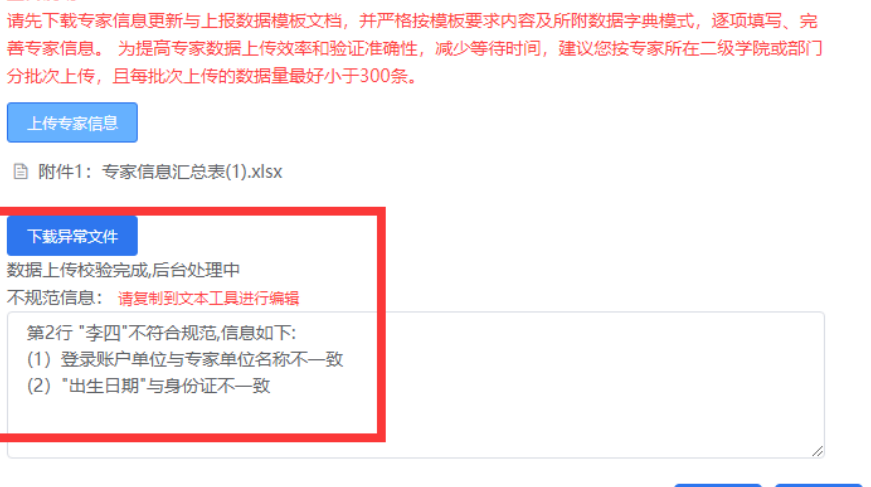

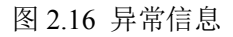

| 菜单 ☰         | 全国研究生教育评            | 估监测专家信息系统  |            |      | 10407zj 💄 🖱 |
|--------------|---------------------|------------|------------|------|-------------|
| 🚨 信息管理 🛛 🔷 👋 | 首页 当前专家信息下载         | 专家信息更新 ×   |            |      | 更多~         |
| 🚨 联系人信息维护    | <b>院系/部门:</b> 院系/部门 | 专家姓名: 专家姓名 | 证件号码: 证件号码 | Q 搜索 | 血 清空        |
| 🚨 当前专家信息下载   | 模版下载 批量上传 错误数据下     | 載          |            |      |             |
| 🚨 专家信息更新     | 序号 管理单位             | 院系/部门      | 专家姓名       | 证件号码 | 操作          |
| ▲ 专家信息提交     | 1 江西理工大学            | MBA        |            |      | 查看   删除     |
|              | 2 江西理工大学            | 材化学部       | han        |      | 查看删除        |
|              | 3 江西理工大学            | 材化学院       | (here)     |      | 查看删除        |
|              | 4 江西理工大学            | 材化学院       |            |      | 查看删除        |

#### 图 2.17 专家错误信息下载

| A                                                                | В    | С    | D       | E          | F  | G  | н    | 1     | J    | K       | L    | М    |
|------------------------------------------------------------------|------|------|---------|------------|----|----|------|-------|------|---------|------|------|
| 错误信息(注:根据此列错误信息提示,可在<br>本表进行相应修改,修改完成后可删除此列上传<br>本表完成上报)         | 单位代码 | 单位名称 | 国籍 (地区) | 所在院系/部门    | 姓名 | 性别 | 出生日期 | 证件类型  | 证件号码 | 政治面貌    | 移动电话 | 办公电话 |
| 第2行 "李四"不符合规范,信息如下:<br>(1) 登录账户单位与专家单位名称不一致<br>(2) "出生日期"与身份证不一致 |      |      | 中国      | 计算机科学与技术学院 | 李四 | 男  |      | 居民身份证 |      | 中国共产党党员 |      |      |
|                                                                  |      |      |         |            |    |    |      |       |      |         |      |      |
| 1                                                                |      |      |         |            |    |    |      |       |      |         |      |      |
| 5                                                                |      |      |         |            |    |    |      |       |      |         |      |      |
| 5                                                                |      |      |         |            |    |    |      |       |      |         |      |      |
| 7                                                                |      |      |         |            |    |    |      |       |      |         |      |      |
| 3                                                                |      |      |         |            |    |    |      |       |      |         |      |      |
| 9                                                                |      |      |         |            |    |    |      |       |      |         |      |      |
|                                                                  |      |      |         |            |    |    |      |       |      |         |      |      |

图 2.18 专家错误信息详情

### 2.5. 专家信息提交

单位完成所有的专家信息报送后,需要点击"专家信息提交"页面中的【完成更新并提交】按钮,确认完成 数据报送,届时单位将无法再继续上传专家信息;此时,单位可以点击【上报明细下载】按钮下载最新的《专家 信息汇总表》存档;接着通过点击【更新确认单下载】按钮,下载打印《全国研究生教育评估监测专家库更新确

#### Potevio 中国誓天

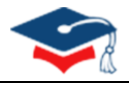

- 认单》,加盖单位(高校或者研究院所)公章,扫描生成 JPG 文件后,点击【确认单上传】按钮,上传至系统。 至此,单位完成此次专家库更新工作。
  - 注:若原专家库中的专家信息不完整,在确认完成数据报送时会报错,如图 2.21 所示,此时可以点击【下 载待完善数据】按钮下载信息不完整的专家信息,完善后再上传,直至操作无误。
  - 单位完成专家库信息上报后,可通知本单位专家通过其上报的手机号或电子信箱登录专家系统 (https://zjxt.cdgdc.edu.cn)或学位中心论文送审服务平台(https://lwss.cdgdc.edu.cn)进一步完善个人 信息,并积极接受有关评审任务。
  - ▶ 由于专家库信息涉及专家个人敏感信息,单位专家库管理员在处理信息数据时,请务必保证信息的安全 性。
  - ▶ 若登录过程中遇到问题,请随时与学位中心联系。联系方式请参考学位中心【2020】17号文件。

| 菜单 ☰       | 全国研究生教育评估监测专家信息系统                                                               | 10407zj 💄 🕚 |
|------------|---------------------------------------------------------------------------------|-------------|
| 🙎 信息管理 💦 👌 | 首页 <u>专家信息提交 </u> 专家信息更新                                                        | ₹\$ ×       |
| 48 联系人信息维护 |                                                                                 |             |
| 🚨 当前专家信息下载 | 第一步         第二步         第三步         第四步                                         |             |
| 🚨 专家信息更新   |                                                                                 |             |
| 🚨 专家信息提交   |                                                                                 |             |
|            |                                                                                 |             |
|            |                                                                                 |             |
|            |                                                                                 |             |
|            | 本次共报送专家295人,其中博士生导师40人,硕士生导师140人,兼职博士生导师26人,兼职硕士生导师89人;正高级职称254人,副高级职称38人,中级职称3 |             |
|            | λ.                                                                              |             |
|            |                                                                                 |             |

#### 2.19 完成更新并提交专家信息

| 提示 | <u>_</u>                                                    | × |
|----|-------------------------------------------------------------|---|
| 0  | 专家更新与上报数据一旦"提交"后,将不能再修改,<br>请确认是否已全部完成本单位本年度专家库更新与上报<br>工作? |   |
|    | 确定取消                                                        | í |

2.20 确认提交专家信息

| 舀 4.43 マ豕 同心化心仪 | 图 2.23 | 专家信息汇总表 |
|-----------------|--------|---------|
|-----------------|--------|---------|

|    |               |    | 1.8           |                       |        |      |
|----|---------------|----|---------------|-----------------------|--------|------|
| 序号 | 所在院系/部门       | 姓名 | 一级学科/专业学位类别   | 学术学位导师类别<br>/专业学位导师类别 | 专业技术职务 | 证件号码 |
| 1  | 材化学院          |    | 化学工程与技术/资源与环境 | 博士生导师/                | 副高级    |      |
| 2  | 材料科学与工程学<br>院 |    | 材料科学与工程/材料与化工 | 博士生导师/                | 副高级    |      |
| 3  | 材料科学与工程学<br>院 |    | 材料科学与工程/材料与化工 | 博士生导师/                | 副高级    |      |
| 4  | 材料科学与工程学<br>院 |    | 物理学/材料与化工     | 博士生导师/                | 副高级    |      |
| 5  | 材料科学与工程学<br>院 |    | 临床医学/材料与化工    | 博士生导师/                | 副高级    |      |
| 6  | 材料科学与工程学<br>院 |    | 临床医学/材料与化工    | 博士生导师/                | 副高级    |      |
| 7  | 材料科学与工程学<br>院 |    | 材料科学与工程/材料与化工 | 博士生导师/                | 副高级    |      |
| 8  | 材料科学与工程学<br>院 |    | 材料科学与工程/材料与化工 | 博士生导师/                | 副高级    |      |
| 9  | 材料科学与工程学<br>院 |    | 材料科学与工程/材料与化工 | 博士生导师/                | 副高级    |      |
|    |               |    |               |                       |        |      |

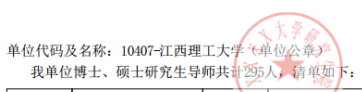

| **      | + |
|---------|---|
| 专家信息汇总: | 衣 |

图 2.22 上报明细下载

|            |                           | 图 2.21 确订             | 人报送失败                 |                                      |             |
|------------|---------------------------|-----------------------|-----------------------|--------------------------------------|-------------|
| ## —       |                           |                       |                       |                                      |             |
| 采甲 =       | ① 全国研究生教育评估监测专            | 家信息系统                 |                       |                                      | 10407zj 💄 🕚 |
| 🚨 信息管理 💦 👌 | 首页 <u>专家信息提交 ×</u> 专家信息更新 | ŕ                     |                       |                                      | 更多、         |
| 🚨 联系人信息维护  |                           |                       | _                     |                                      |             |
| 🚨 当前专家信息下载 | 第一步                       | 第二步                   | 第三步                   | 第四步                                  |             |
| 🚨 专家信息更新   |                           |                       |                       |                                      |             |
| 🚨 专家信息提交   | 一 完成再新并提交                 |                       |                       | ──────────────────────────────────── |             |
|            | E.                        |                       |                       |                                      |             |
|            |                           |                       |                       |                                      |             |
|            |                           |                       |                       |                                      |             |
|            |                           |                       |                       |                                      |             |
|            | 本次共报送专家295人,其中博士生导        | 师40人,硕士生导师140人,兼职博士生导 | 师26人,兼职硕士生导师89人;正高级职利 | 尔254人,副高级职称38人,中级职称3                 |             |
|            | λ.                        |                       |                       |                                      |             |
|            |                           |                       |                       |                                      |             |

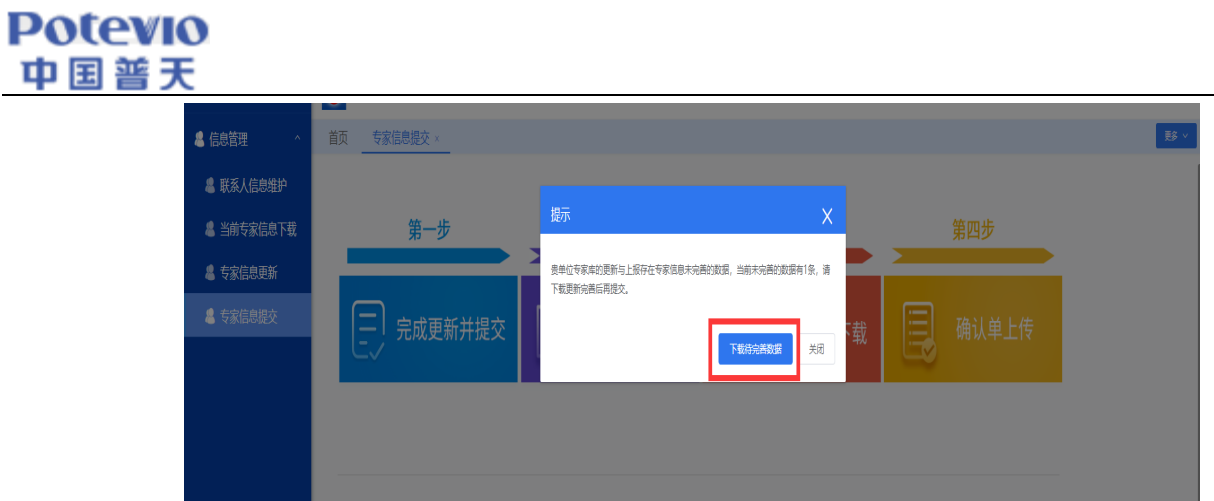

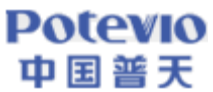

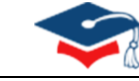

| 48 信息管理 💦 👌 | 首页 专家信息提交。 专家信息更新                                                                 | <u>ع</u> ة |
|-------------|-----------------------------------------------------------------------------------|------------|
| 48 联系人信息维护  |                                                                                   |            |
| 🚨 当前专家信息下载  | 第一步 第二步 第三步 第四步                                                                   |            |
| 🚨 专家信息更新    |                                                                                   |            |
| 🚨 专家信息提交    | □ □ □ □ □ □ □ □ □ □ □ □ □ □ □ □ □ □ □                                             | 传          |
|             |                                                                                   |            |
|             | 本次共报送专家295人,其中博士生导师40人,硕士生导师140人,兼职博士生导师26人,兼职硕士生导师89人;正高级职称254人,副高级职称38人,中<br>人。 | 凝职称3       |
|             |                                                                                   |            |

图 2.24 更新确认单下载

#### 全国研究生教育评估监测专家库信息确认单

#### 教育部学位与研究生教育发展中心:

我单位已按通知要求完成了2020年度专家库信息更新与报送工作。本次共报送专家 295 人,其中 博士生导师 40 人,硕士生导师 140 人,兼职博士生导师 89 人,兼职硕士生导师 26 人;正高级职 称 254 人,副高级职称 38 人,中级职称 3 人。

现指定张三同志为我单位专家库信息管理员,负责信息管理工作。

| 学位授予单位名称 |       | 0101-位与研究生教育发展 |      |       |  |
|----------|-------|----------------|------|-------|--|
| 信息联系人    | 联系人姓名 | 张三             | 性别   | 女     |  |
|          | 所在部门  | 研究生院           | 职务   | 办公室主任 |  |
|          | 通信地址  |                |      |       |  |
|          | 邮政编码  | 000000         | 移动电话 |       |  |
|          | 办公电话  | 5              | 传真号码 |       |  |
|          | 电子邮箱  |                |      |       |  |

单位负责人签字:

(単位盖章) 2020年06月17日

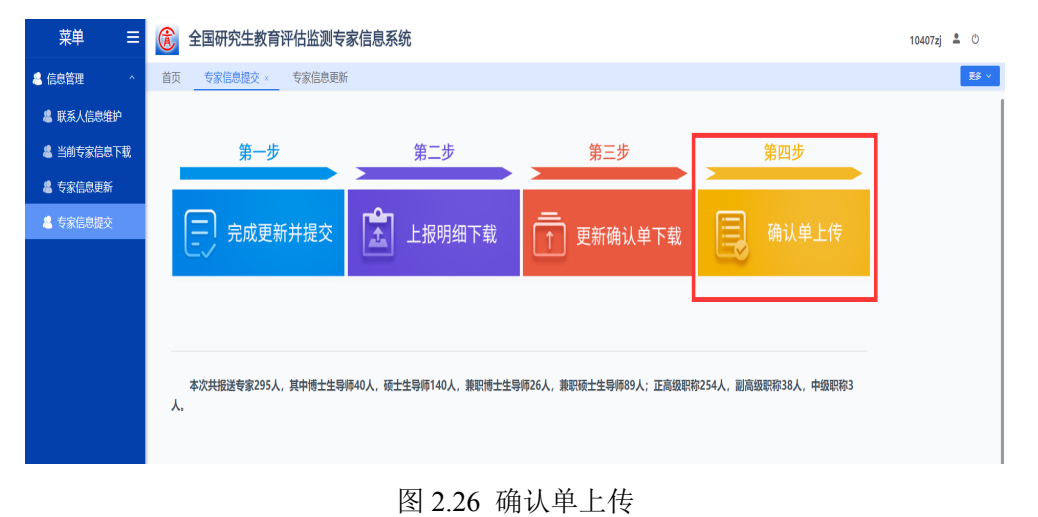

#### 图 2.25 全国研究生教育评估检测专家库信息确认单

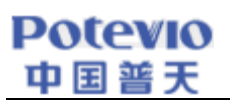

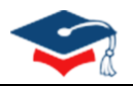

| 金国研究生教育评估监测专家信     章页     专家信息提交 × | 息系统                                           |                          |
|------------------------------------|-----------------------------------------------|--------------------------|
| 第一步                                | 上传更新输入单                                       | × 第四步                    |
| 完成更新并提交                            |                                               | 载 📃 确认单上传                |
| 本次共报送专家295人,其中博士生导师40.<br>人.       | example 2 2                                   | ;高级职称254人,副高级职称38人,中级职称3 |
|                                    | <u>应走上伸</u><br>提醒:请务必将更新喻认单加盖公案后,扫描JPG情式进行上传。 |                          |
|                                    | 現文 39                                         | H                        |
|                                    |                                               |                          |

图 2.27 上传更新确认单

| 第一步                                                                                   | 第二步      | 第三步             | 第四步   |  |  |  |  |
|---------------------------------------------------------------------------------------|----------|-----------------|-------|--|--|--|--|
| 完成更新并提交                                                                               | 上报明细下载   | <br>● 〕 更新确认单下载 | 确认单上传 |  |  |  |  |
|                                                                                       | 提示 操作成功! | ×               |       |  |  |  |  |
| 本次共报送专家295人,其中博士生导师40人,硕士生导师140人,兼职博士生导师26人,兼职硕士生导师89人;正高级职称254人,副高级职称38人,中级职称3<br>人。 |          |                 |       |  |  |  |  |

图 2.28 操作成功